# Zicht op de stad – video les

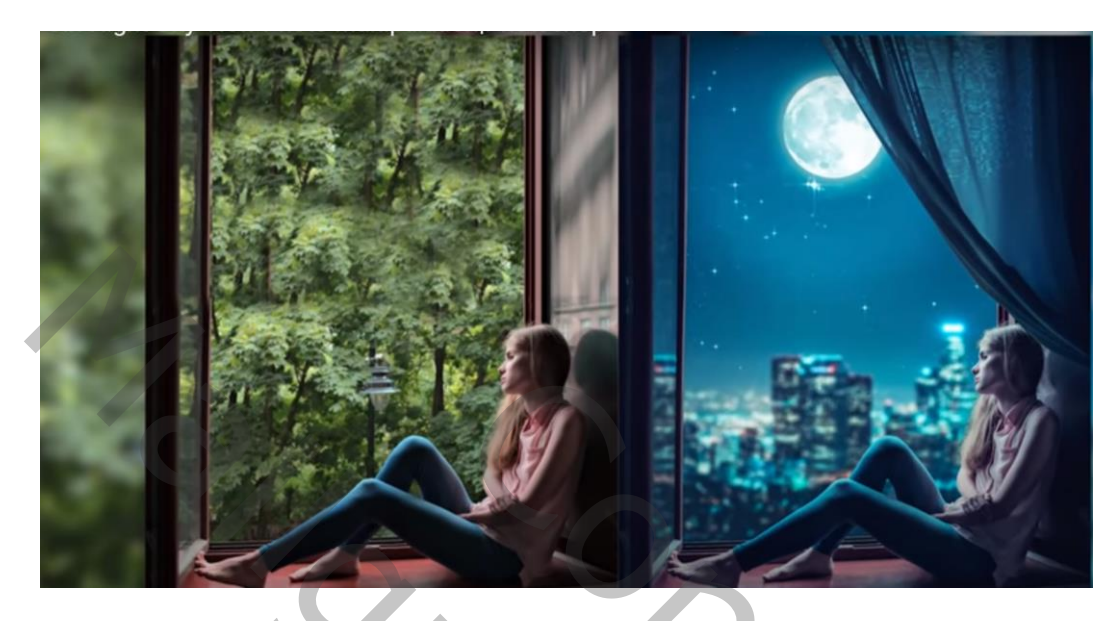

Nodig : meisje; stad; maan; sterren; gordijn

Open afbeelding met meisje; achtergrond laag ontgrendelen met Uitsnijden gereedschap het document groter maken ; enteren

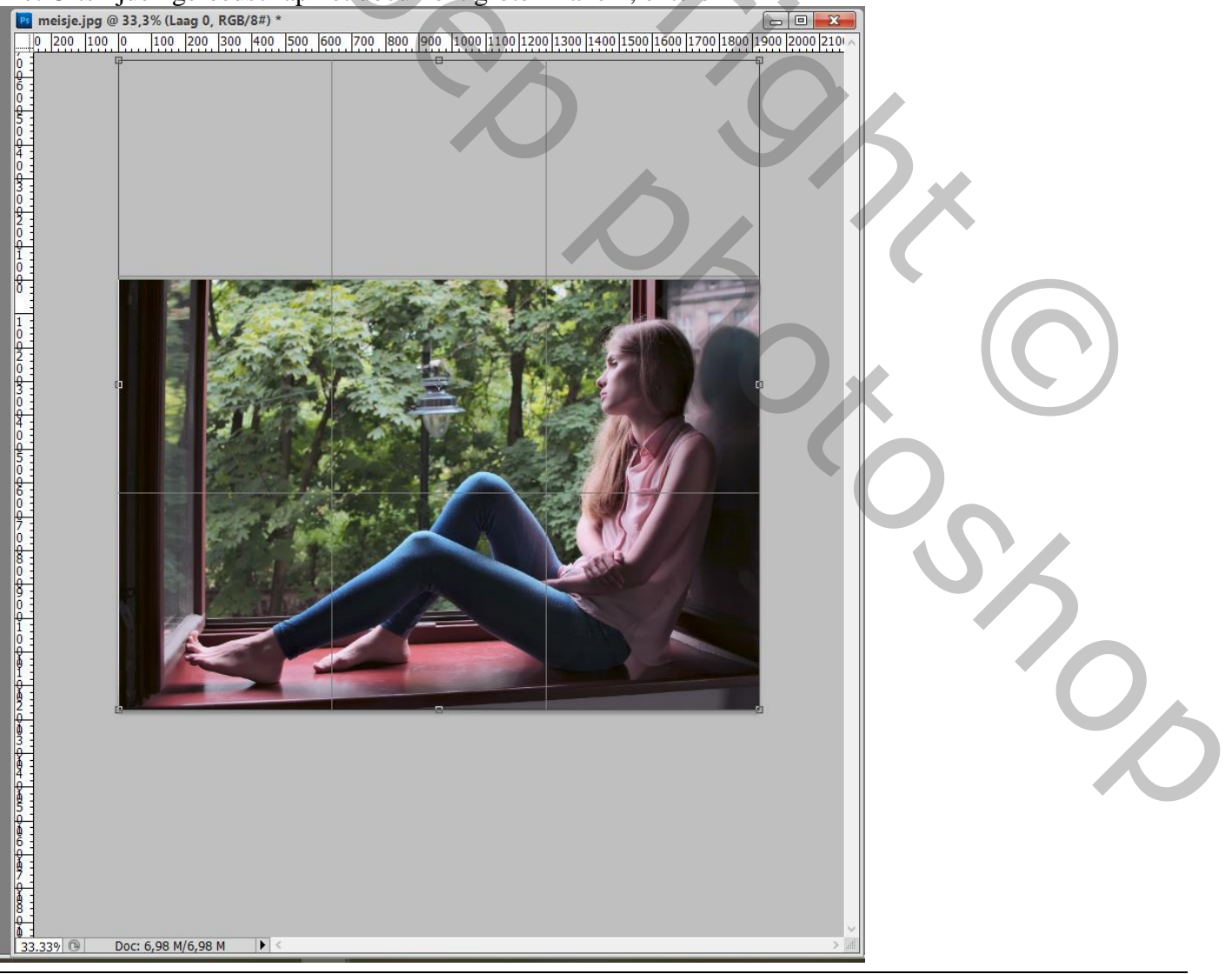

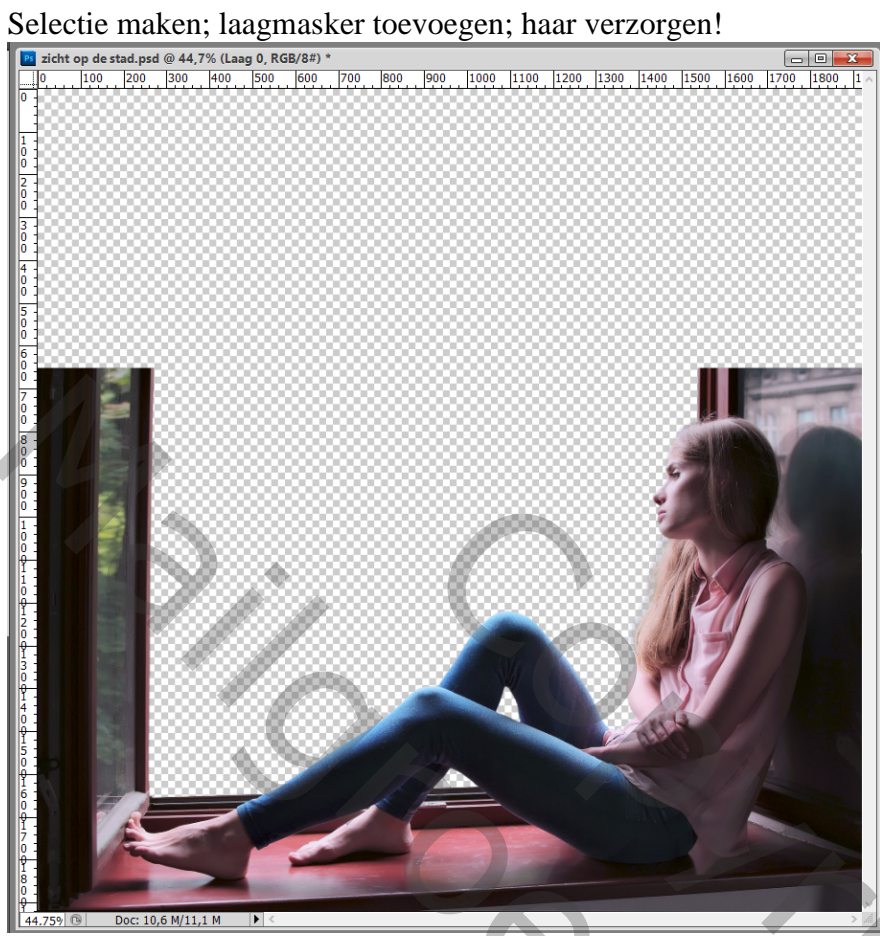

### Laagmasker toepassen

Selectie maken links; op een nieuwe laag kopiëren; verplaatsen ; netjes aanpassen Beide lagen samenvoegen ; bekomen laag noem je "meisje"

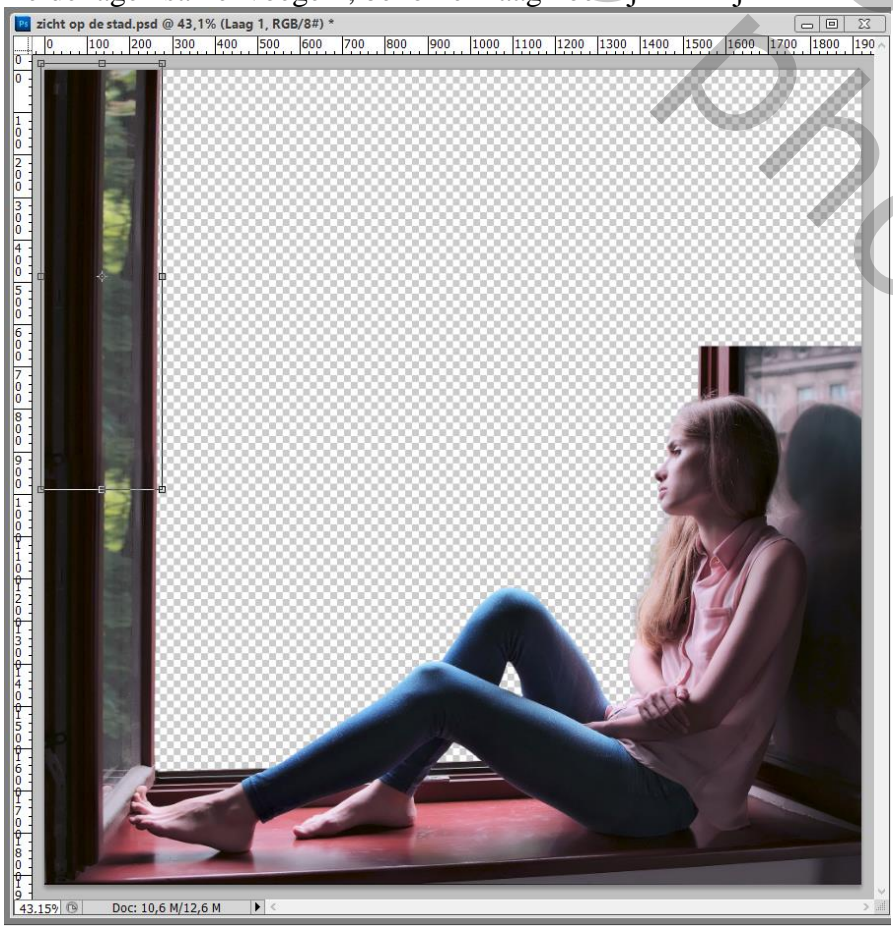

Zicht op de stad - blz. 2

О,

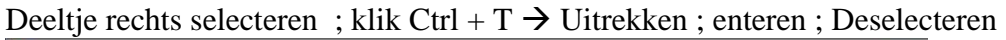

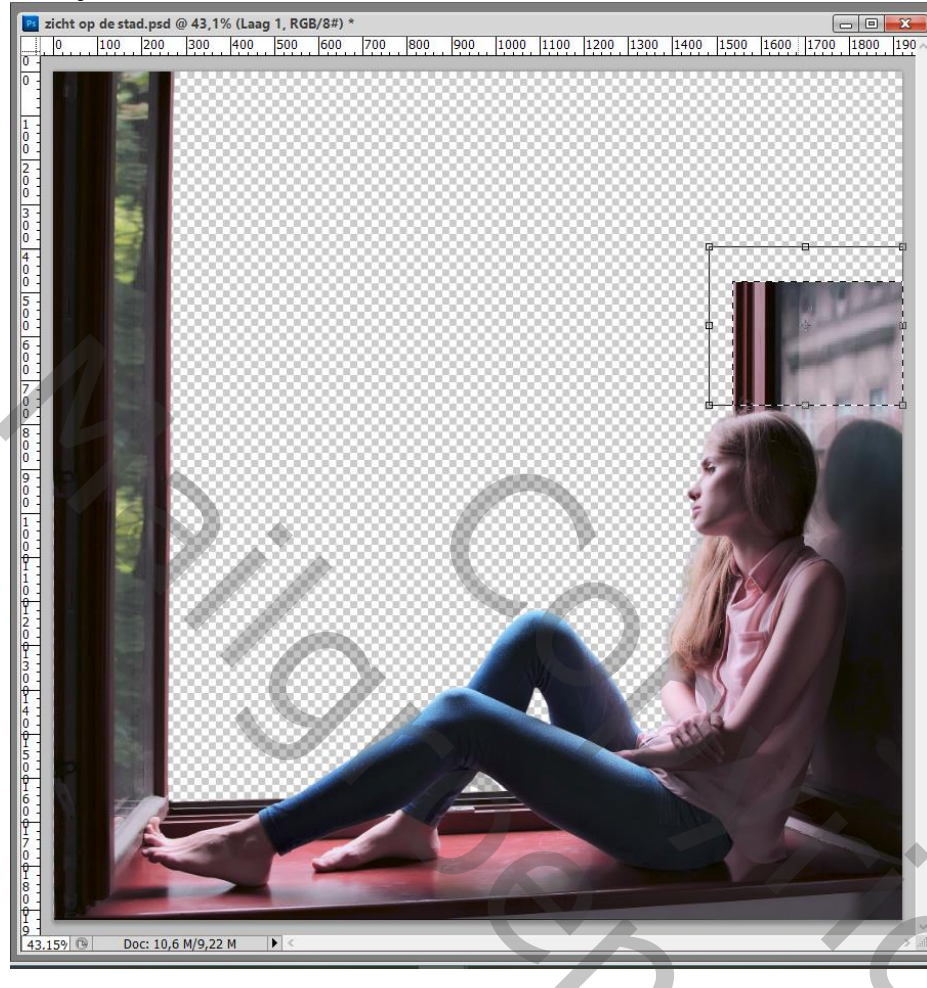

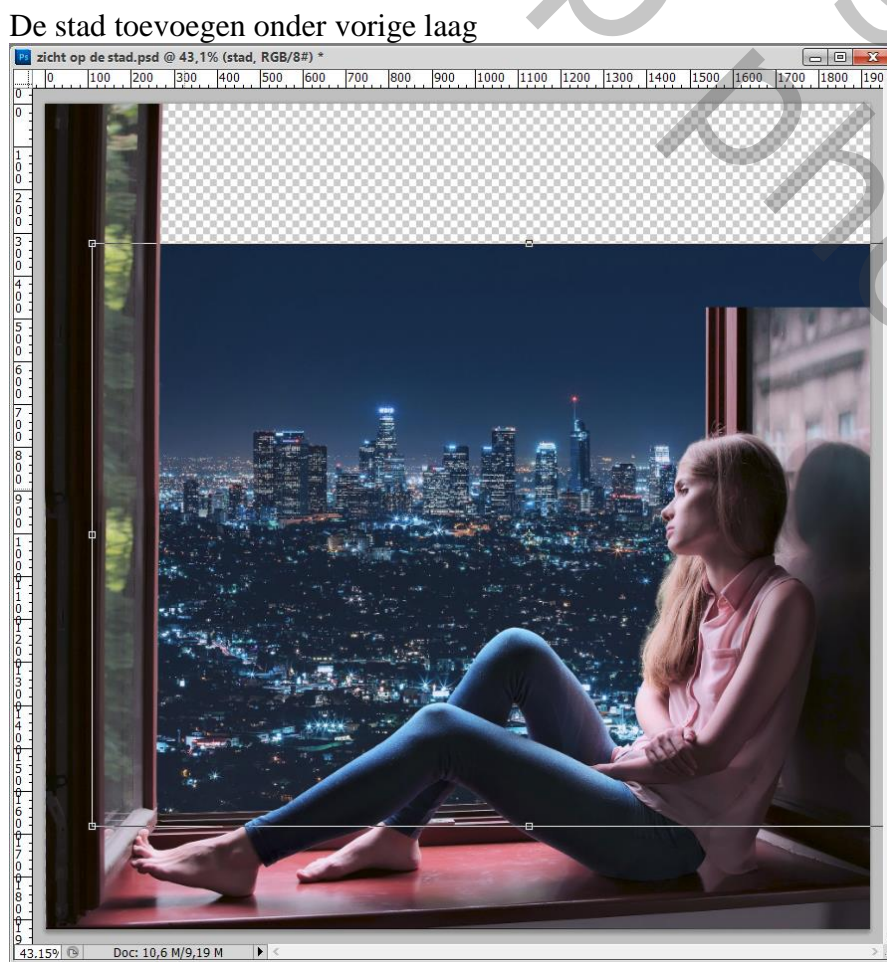

Zicht op de stad - blz. 3

200

Selectie maken bovenaan; ; Ctrl + T  $\rightarrow$  Uitrekken; enteren; Deselecteren

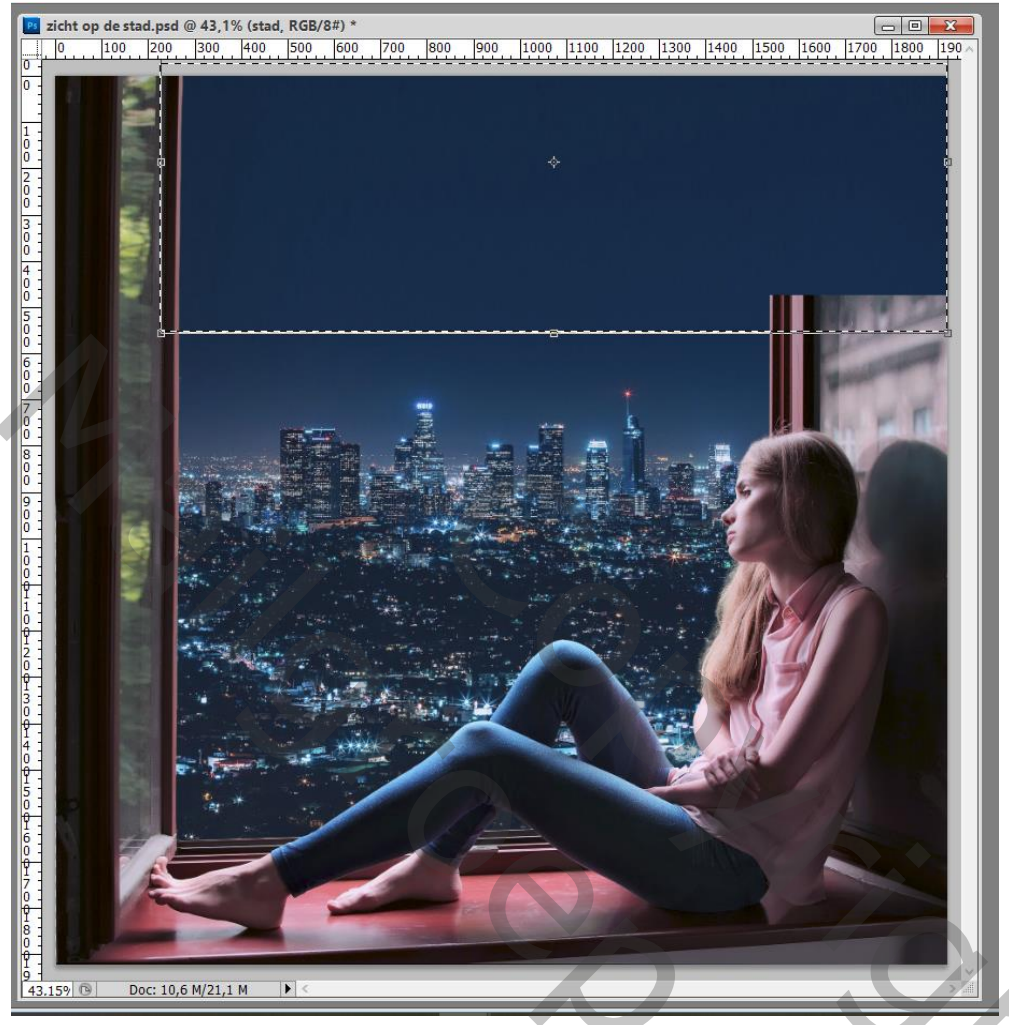

Op laag met stad : Filter  $\rightarrow$  Vervagen  $\rightarrow$  Vage Lens : Zeshoek, straal = 10; Drempel = 255 Al de rest op 0

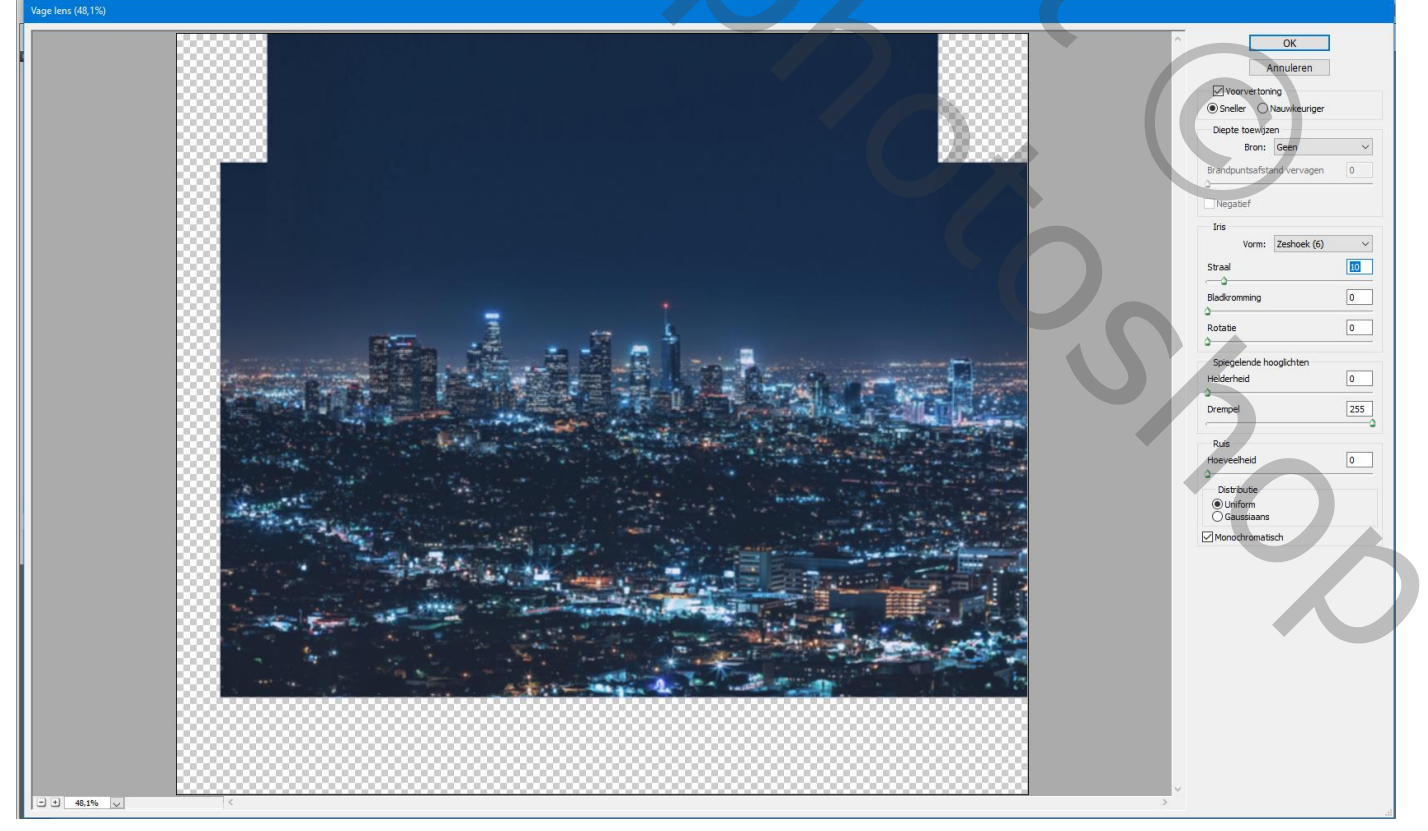

Zicht op de stad – blz. 4

Aanpassingslaag 'Niveaus' : 5 ; 1,00 ; 255 ; Uitvoer = 0 ; 194 ; Uitknipmasker boven "meisje"

| Aanpassingen Maskers *= | Kanalen Paden Lagen | *=                |  |
|-------------------------|---------------------|-------------------|--|
| Niveaus Aangepast ~     | Normaal             | ✓ Dekking: 100% ▶ |  |
| DCD Automatica          | Vergr.: 🖸 🖌 🕂 📾     | Vul: 100% •       |  |
|                         | Niveaus 1           | ^                 |  |
|                         | 💌 🔛 meisje          |                   |  |
|                         | 💌 📰 stad            |                   |  |
|                         |                     |                   |  |
| Uitvoerniveaus: 0 194   |                     |                   |  |
|                         |                     |                   |  |
|                         |                     |                   |  |
|                         | 50 JA.              |                   |  |

Aanpassingslaag 'Kleurtoon/Verzadiging' : 0 ; -20 ; 0 ; Uitknipmasker

| Aanpassingen Maskers              | Kanalen Paden Lagen 📲     |
|-----------------------------------|---------------------------|
| Kleurtoon/verzadiging Aangepast ~ | Normaal Vekking: 100% •   |
| (明 Origineel ~                    | Vergr.: 2 + a Vul: 100% • |
| Kleurtoon:                        | Kleurtoon/verzadiging 1   |
| Verzadiging: -20                  | F Niveaus 1               |
| Lichtheid:                        | 💌 🔝 meisje                |
| ŭ                                 | stad                      |
| グ ガ ガ □ Vullen met kleur          |                           |
|                                   |                           |
|                                   |                           |
|                                   |                           |
|                                   | en fx. 🖸 O. 🗆 🕽 🚮         |
|                                   | 0%                        |
|                                   |                           |
|                                   |                           |
|                                   |                           |
|                                   |                           |

### Aanpassingslaag 'Kleurbalans', Middentonen = -20; 0; 19

|                                                      | 7 - 7 -                                                                                                    |
|------------------------------------------------------|----------------------------------------------------------------------------------------------------|
| Aanpassingen Maskers *                               | Kanalen Paden Lagen *                                                                                                    |
| Kleurbalans                                          | Normaal $\sim$ Dekking: 100% •                                                                                                    |
| Tint: OSchaduwen                                     | Vergr.: 🖸 🥒 🕂 🚔 Vul: 100% 🔸                                                                                                    |
| <ul> <li>Middentonen</li> <li>Hooglichten</li> </ul> | Image: Second second secon |
| Cyaan Rood 20                                        | Kleurtoon/verzadiging 1                                                                                                    |
| Magenta Groen 0                                      | S F W Niveaus 1                                                                                                    |
| Geel Blauw 19                                        | 💌 🔛 meisje                                                                                                    |
|                                                      | 💌 🔜 stad                                                                                                    |
|                                                      |                                                                                                    |
|                                                      |                                                                                                    |
|                                                      | 69 fx. 🖸 Ø. 🗆 🖬 ∦                                                                                                    |

Op laag met stad een rechthoekige selectie; kopieer op een nieuwe laag (Ctrl + J)

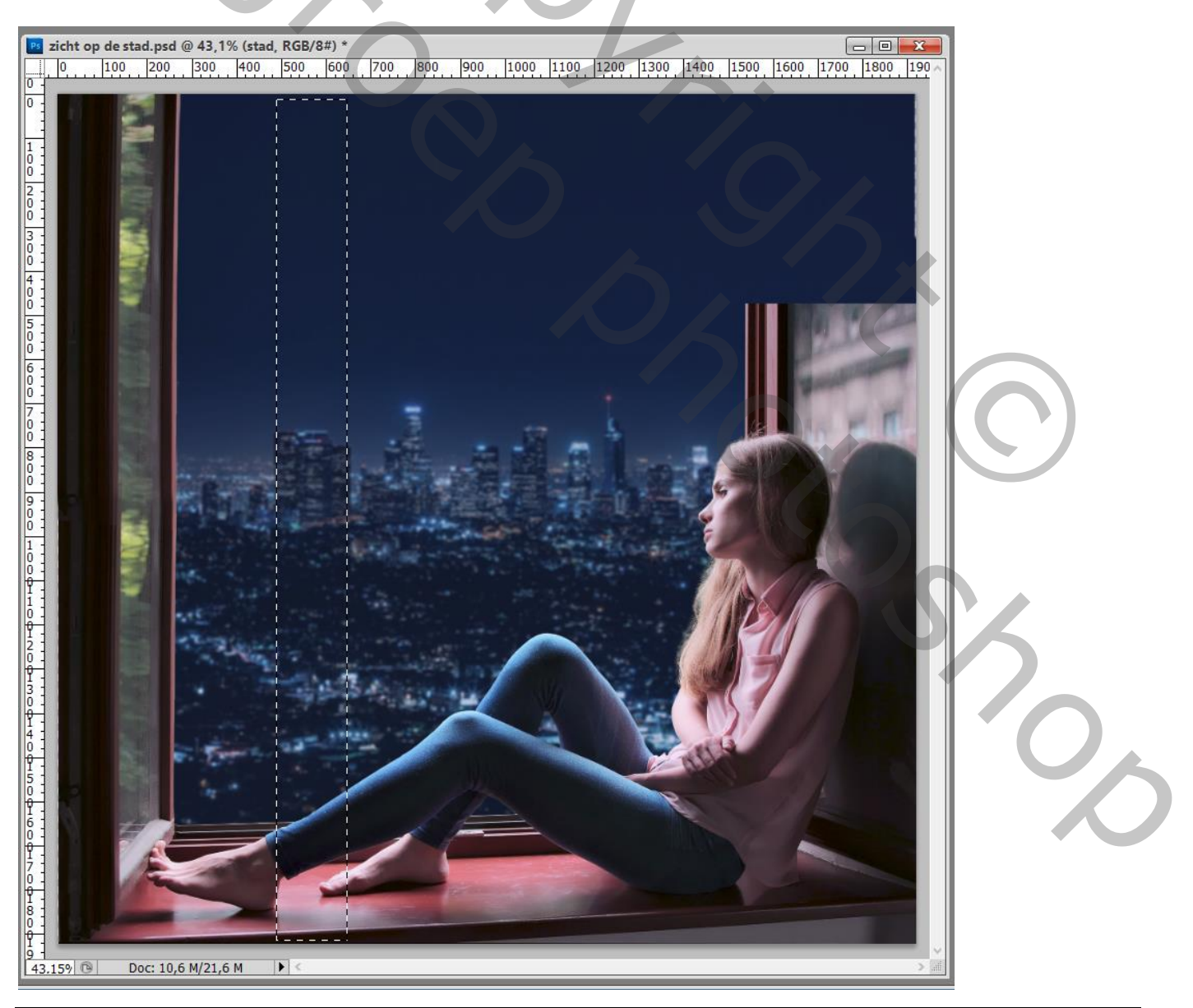

Zicht op de stad – blz. 6

Sleep die reep bovenaan; verplaats naar links tussen de balken Maak dan een selectie van dat groen tussen die balken; op die laag  $\rightarrow$  Laagmasker

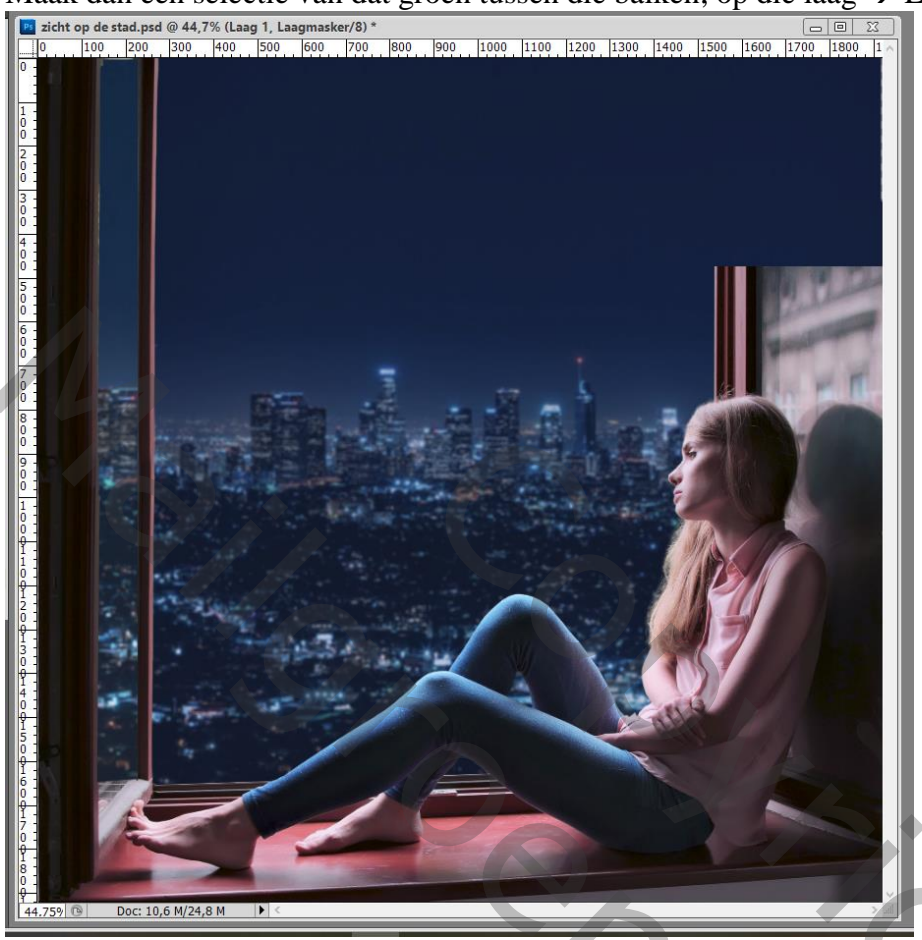

Nog voor die reep : Afbeelding → Aanpassingen → Helderheid/Contrast : 44 ; 52

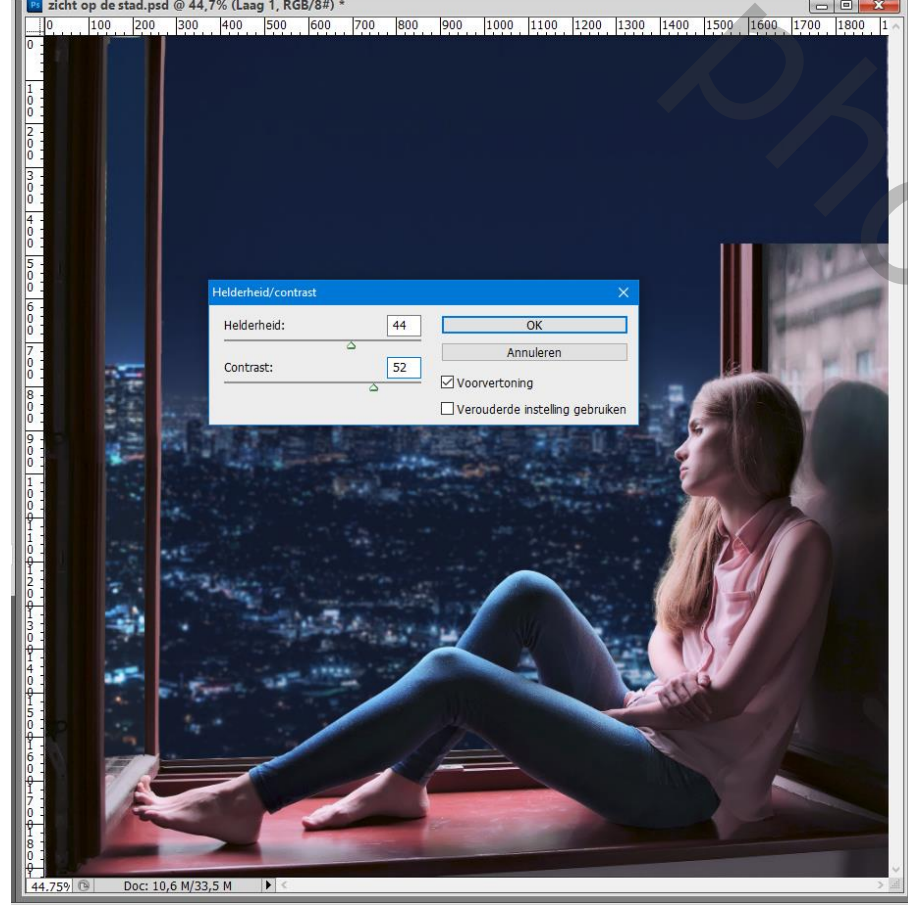

Zicht op de stad - blz. 7

200

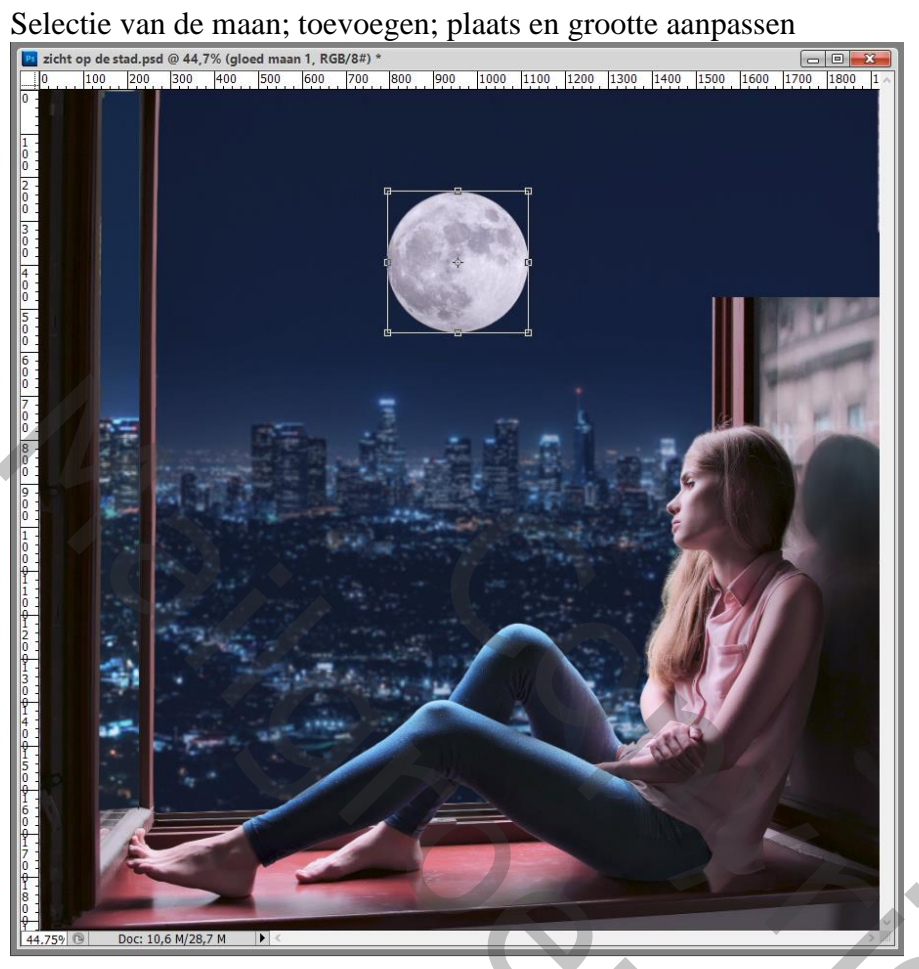

Laag "maan" dupliceren; noem de kopie laag "gloed maan1" Sleep de laag onder de originele laag : Filter → Vervagen → Gaussiaans vervagen met 100 px

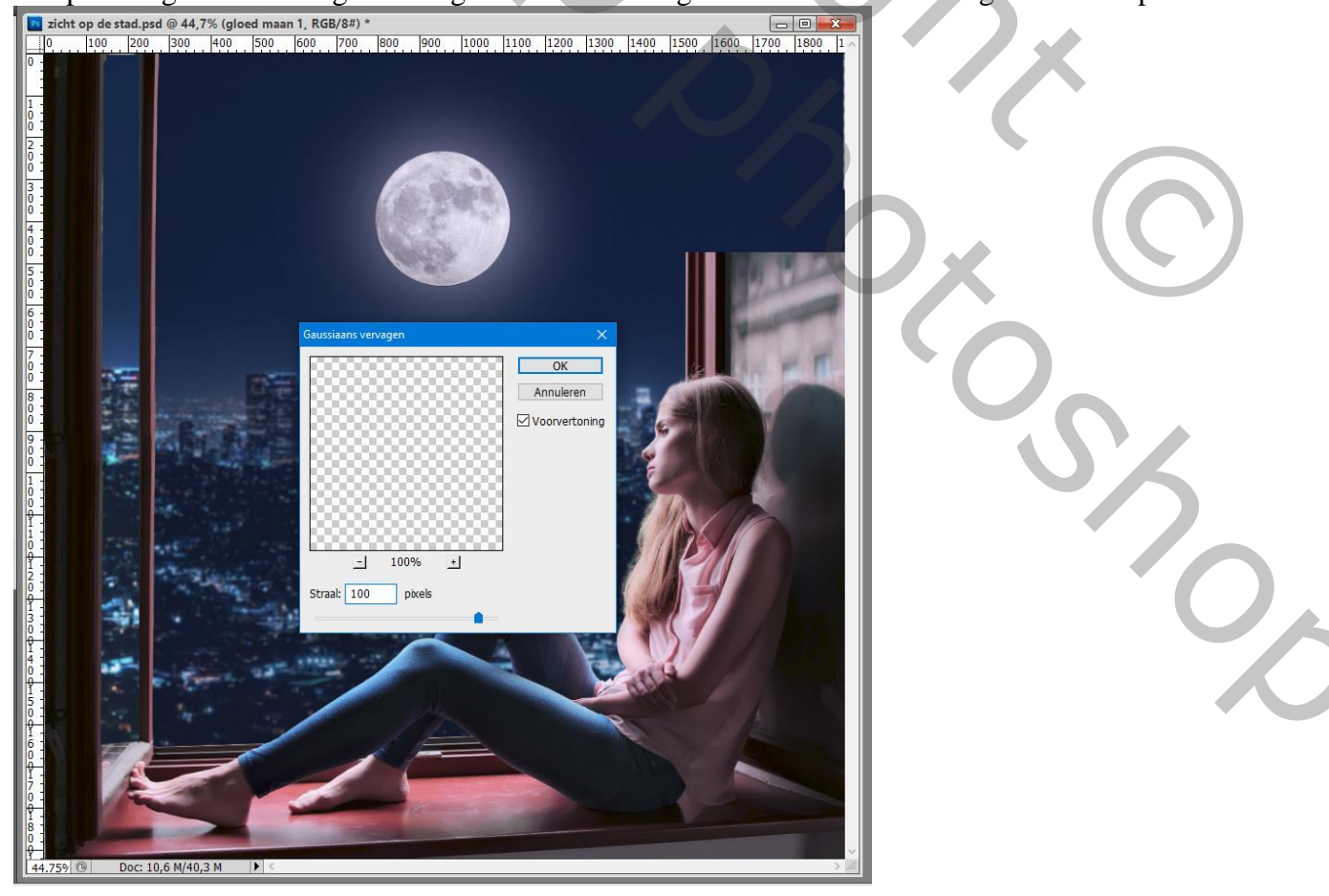

Zicht op de stad – blz. 8

Die vervaagde laag "gloed maan1" dupliceren; boven de originele maan laag slepen; noem de laag "maan gloed2"; wat kleiner maken ; Nog voor die laag; modus = Bleken ; dekking = 70%

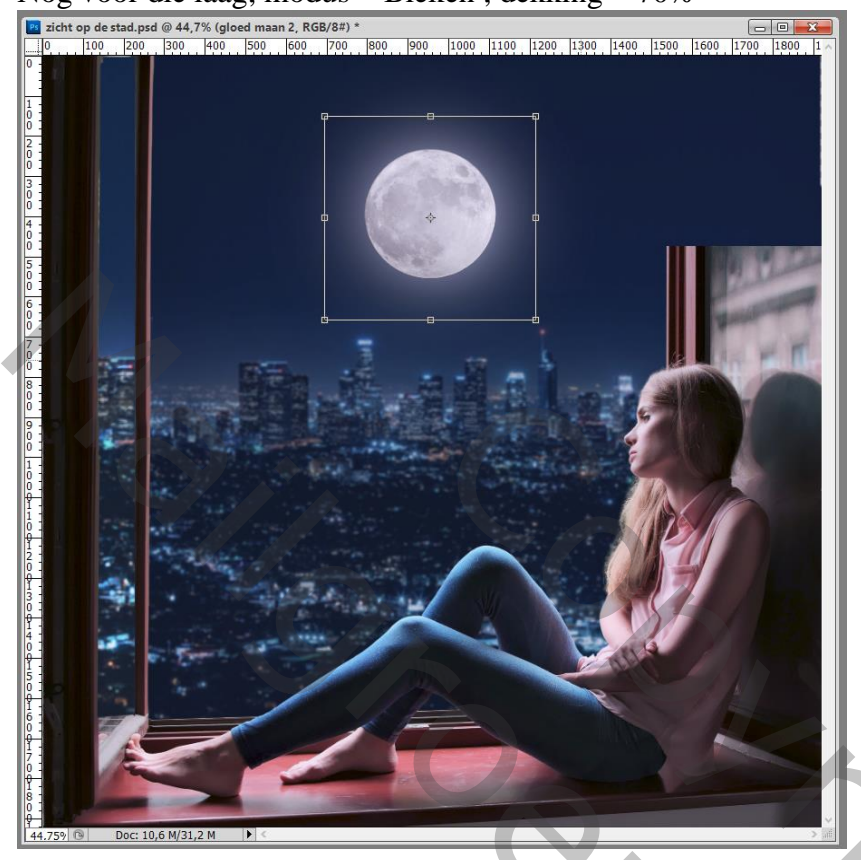

Op laag "maan": Afbeelding  $\rightarrow$  Aanpassingen  $\rightarrow$  Kleurbalans, Middentonen = -60; 0; 18 Ook de originele laag "maan" Gaussiaans vervagen met 5 px Die drie lagen groeperen in de groep "maan"

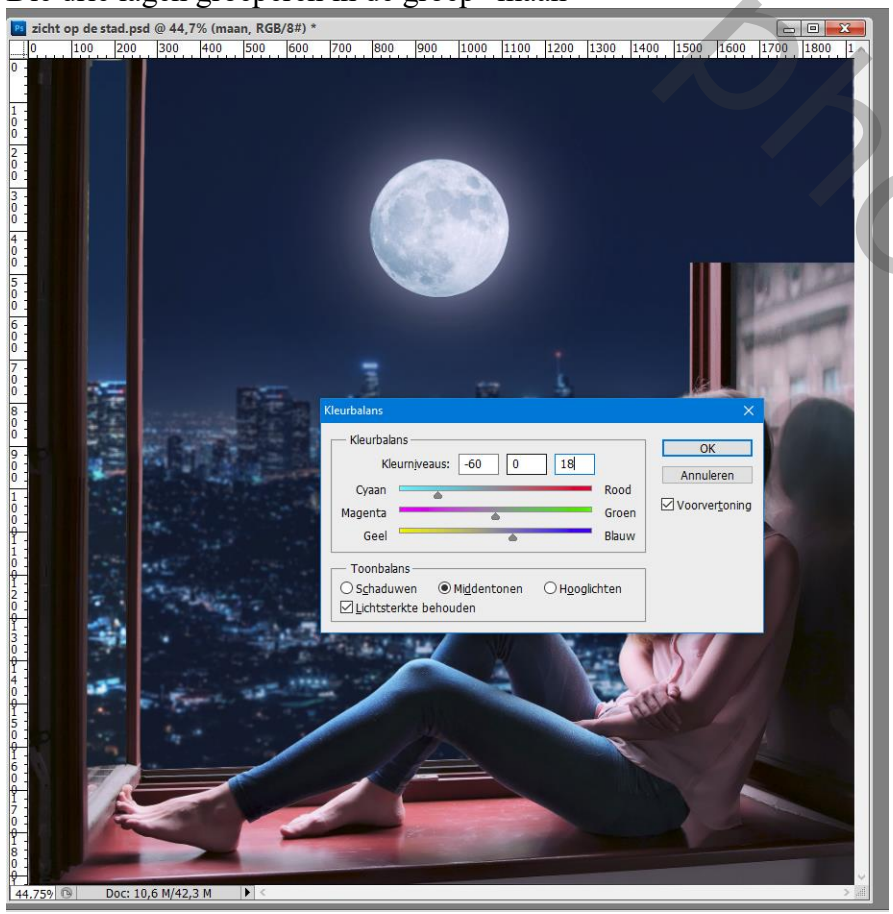

Zicht op de stad - blz. 9

## Boven laag "stad" een Aanpassingslaag 'Curven' : Curve wat omhoog slepen

| Aanpassingen Maskers *  | Kanalen Paden Lagen ✓                                                                                                    |
|-------------------------|----------------------------------------------------------------------------------------------------|
| Curven Aangepast ~      | Normaal V Dekking: 100% •                                                                                                    |
| ‡৩ʰ RGB → Automatisch   | Vergr.: 🖸 🥒 🕂 🍙 Vul: 100% 🕨                                                                                                    |
| 1                       | 💌 🕨 🧰 maan                                                                                                    |
|                         | 💌 🔝 🕘 reep                                                                                                    |
|                         | الله الله الله الله الله الله الله الله                                                                                                    |
| 1.5                     | Image: State of the state of the state o |
| Willinger 127 Invoer 95 | 🐨 🕫 🛄 Niveaus 1                                                                                                    |
|                         | 💌 🔝 meisje                                                                                                    |
|                         | Curven 1                                                                                                    |
|                         | stad                                                                                                    |
|                         | 60 fx. 🖸 Ø. 🗆 🕄 🚊                                                                                                    |

Laagmasker omkeren; zacht wit penseel; rond de maan schilderen Dekking voor de Aanpassingslaag = 80%

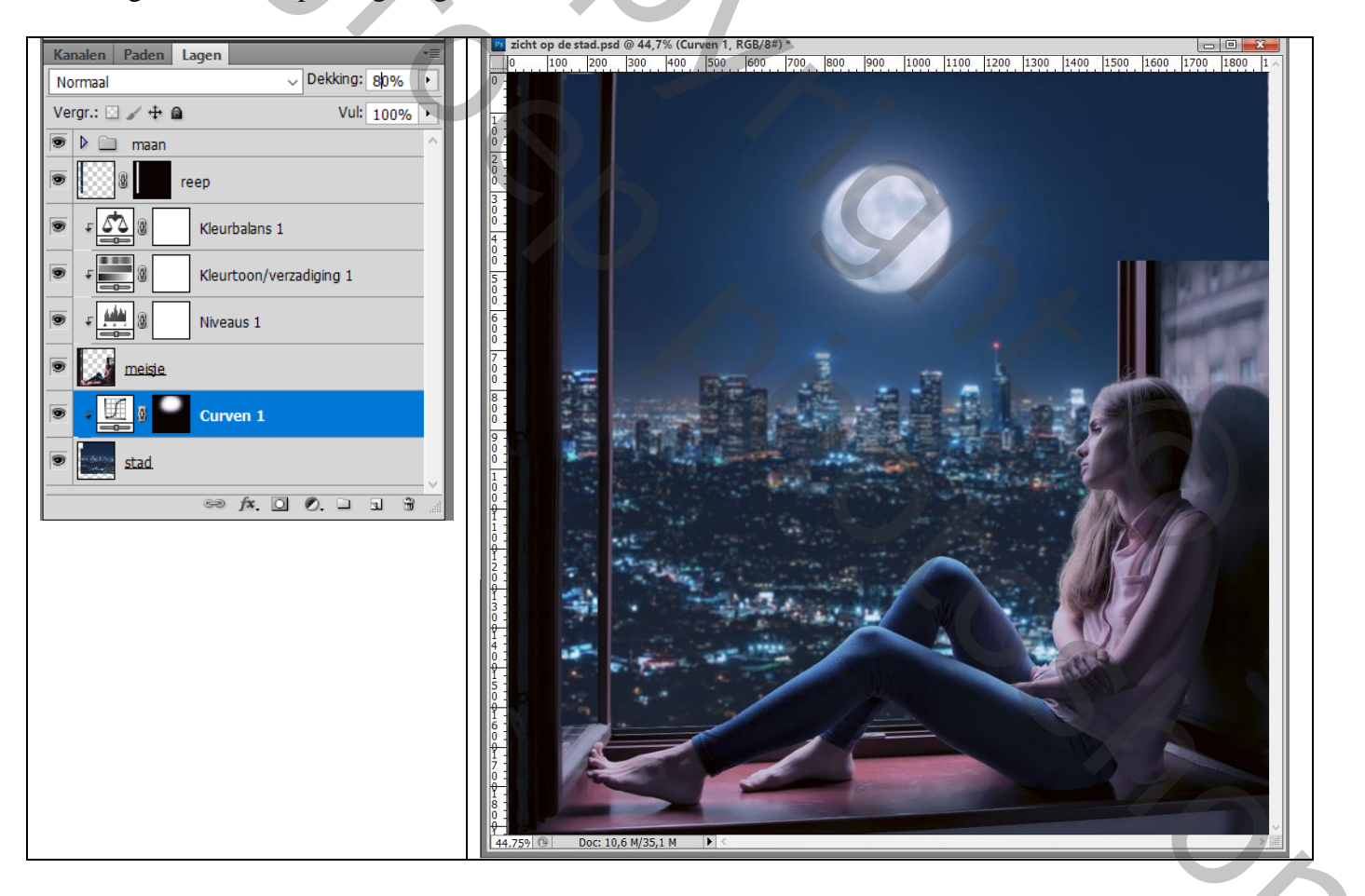

De "sterren" toevoegen boven die laatste Aanpassingslaag; grootte aanpassen

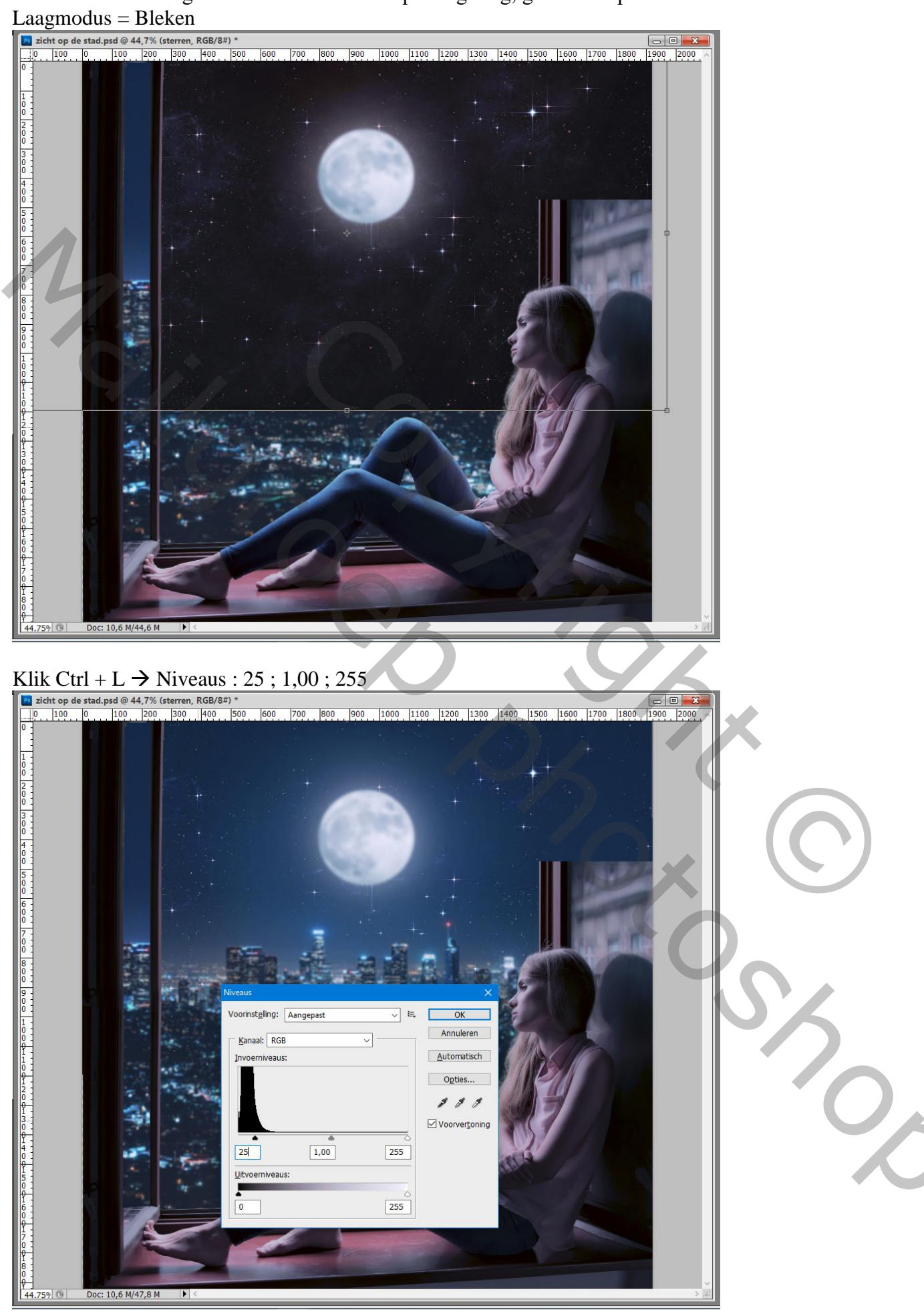

Zicht op de stad - blz. 11

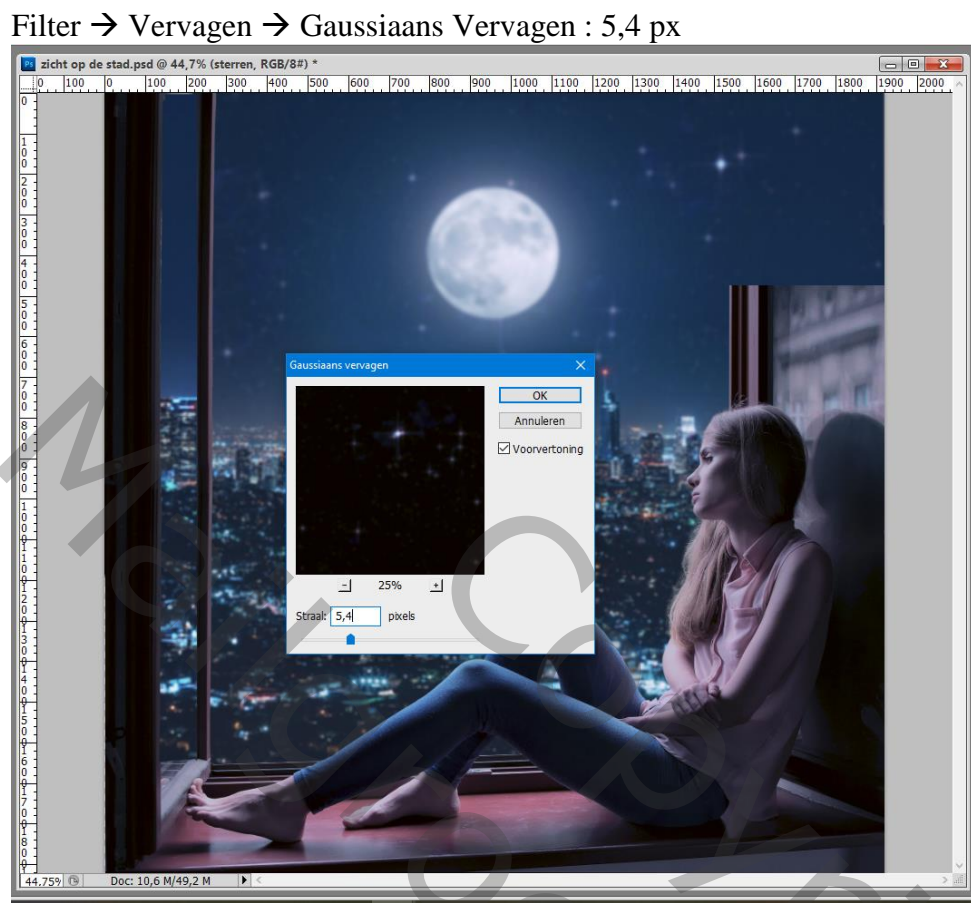

### Het gordijn toevoegen; transformeren

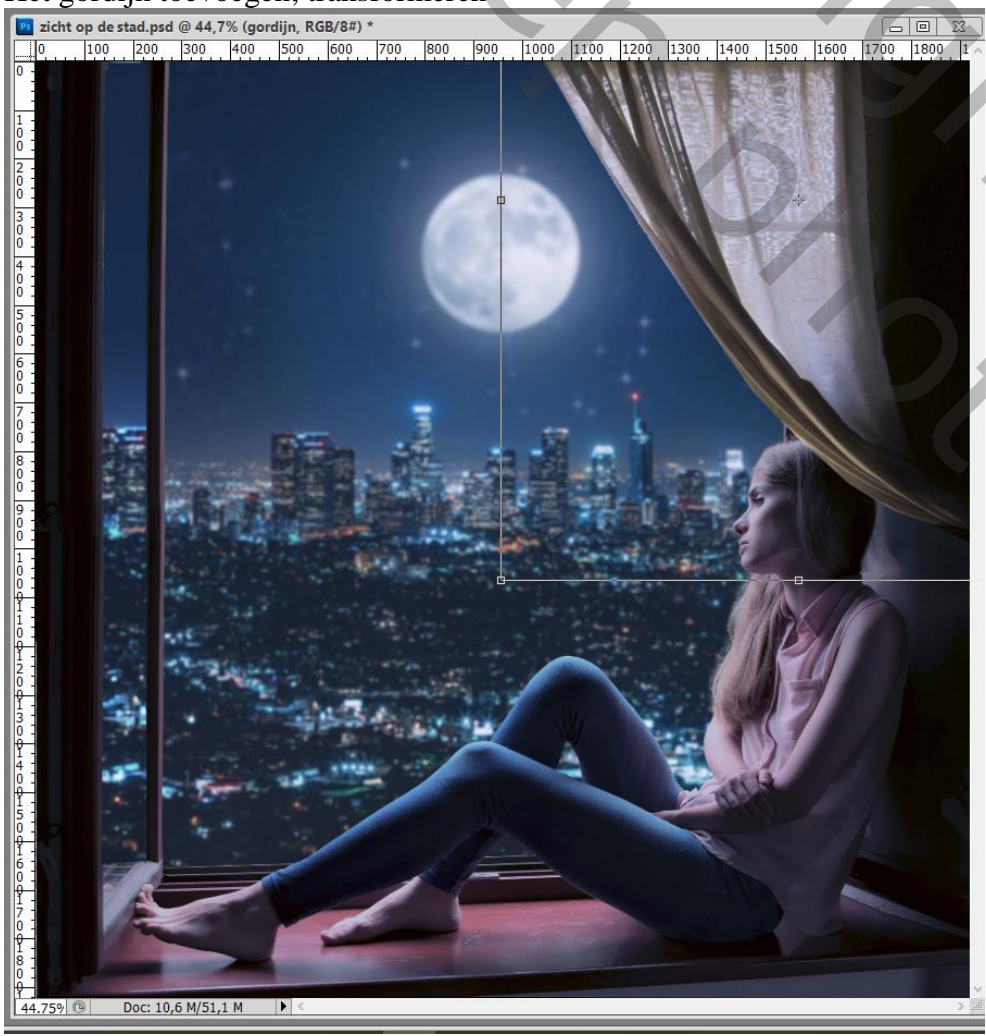

Zicht op de stad - blz. 12

О,

Enkele delen op het gordijn verbeteren met Kloonstempel (o.a. die delen van een raam verwijderen)

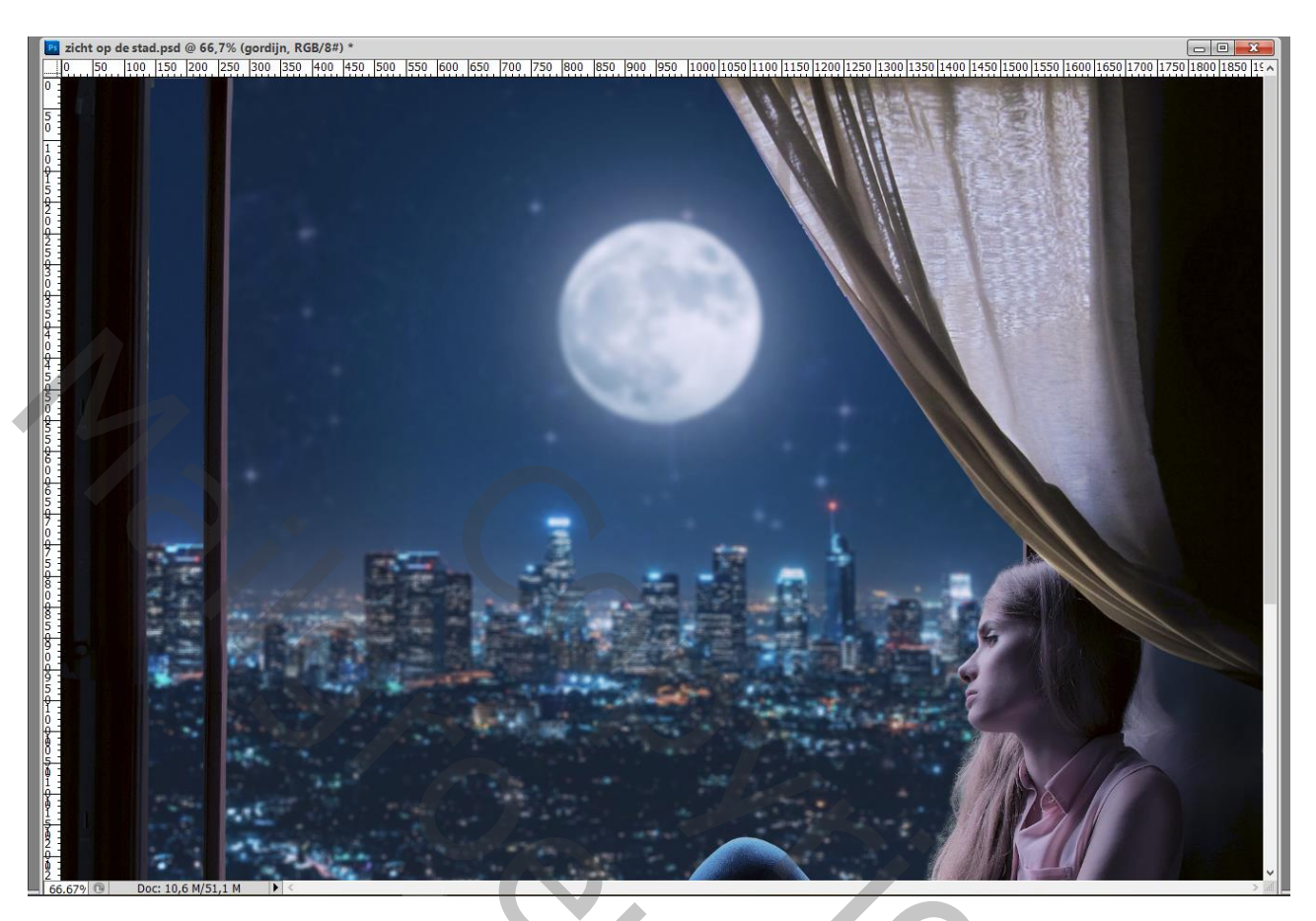

Aanpassingslaag 'Helderheid/Contrast' : -111 ; 0 ; Uitknipmasker boven het "gordijn"

| Aanpassingen Maskers *        | Ka | analen Paden Lagen 📲        |
|-------------------------------|----|-----------------------------|
| Helderheid/contrast           | N  | ormaal Vekking: 100% •      |
| Helderheid: -111              | Ve | ergr.: 🖸 🖉 🕂 🗃 Vul: 100% 🔸  |
| Contrast: 0                   |    | Helderheid/contrast 1       |
| <u> </u>                      |    | gordin                      |
| □Verouderde functie gebruiken |    | 🕨 🗀 maan                    |
|                               | 9  | reep reep                   |
|                               | 9  | F Star & Kleurbalans 1      |
|                               | •  | F & Kleurtoon/verzadiging 1 |
| 4B.00 (003                    | •  | F B Niveaus 1               |
|                               | •  | meisje.                     |
|                               | •  | sterren                     |
|                               |    | Curven 1                    |
|                               |    | stad                        |
|                               |    | 69 fx. 🖸 Ø. 🗆 🖬 📓           |

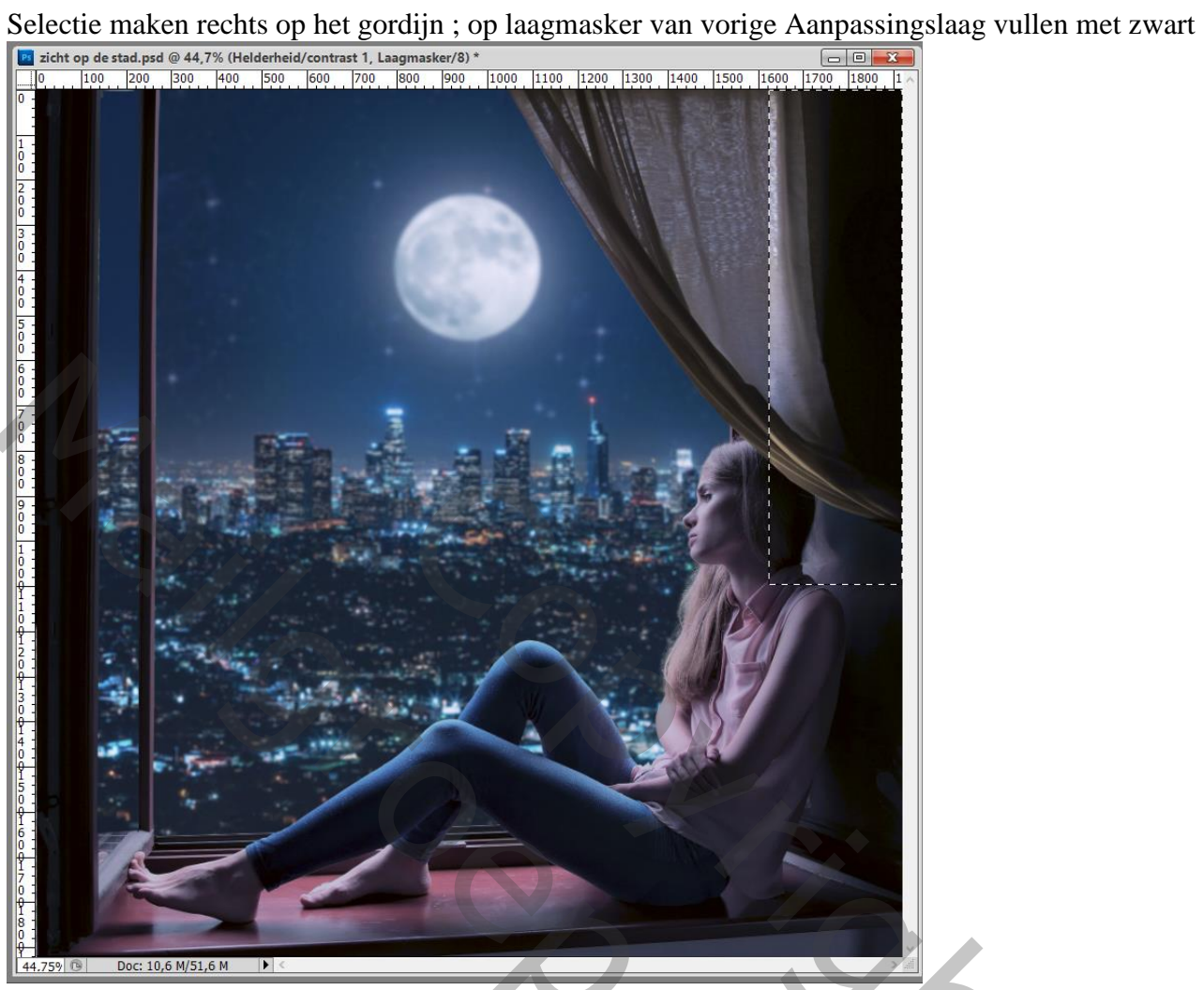

# Het laagmasker dan omkeren (Ctrl + I) Doezelaar instellen op het laagmasker = 61 px

| Boezeitaar misterien o | p net idaginaskei – 01 |   |                             |
|------------------------|------------------------|---|-----------------------------|
| Aanpassingen Maskers   | *≣                     |   | Kanalen Paden Lagen 📲       |
| Pixelmasker            | <b>i</b> 24            |   | Normaal Vekking: 100% •     |
| Dichtheid:             | 100%                   |   | Vergr.: 🗌 🦨 🕂 🗎 Vul: 100% 🔸 |
|                        |                        |   | 🖲 🕫 🕺 Helderheid/contrast 1 |
| Doezelaar:             | 61 px                  |   |                             |
| Vafinan                |                        |   | eordin gordin               |
| venijnen:              | Maskerrand             |   | 💌 🕨 🗀 maan                  |
|                        | Kleurbereik            |   | reep                        |
| ●                      | 3                      |   | 🖲 🕫 Kleurbalans 1           |
|                        |                        | · | F Kleurtoon/verzadiging 1   |
|                        |                        |   | 💌 🕫 Niveaus 1               |
|                        |                        |   | 💌 🔛 meisje                  |
|                        |                        |   | sterren                     |
|                        |                        |   | Curven 1                    |
|                        |                        |   | stad                        |
|                        |                        |   | 69 fx. 🖸 Ø. 🗆 🖬 🔮           |

X

# Nog een Aanpassingslaag 'Helderheid/Contrast' : -135 ; 0 ; Uitknipmasker boven vorige

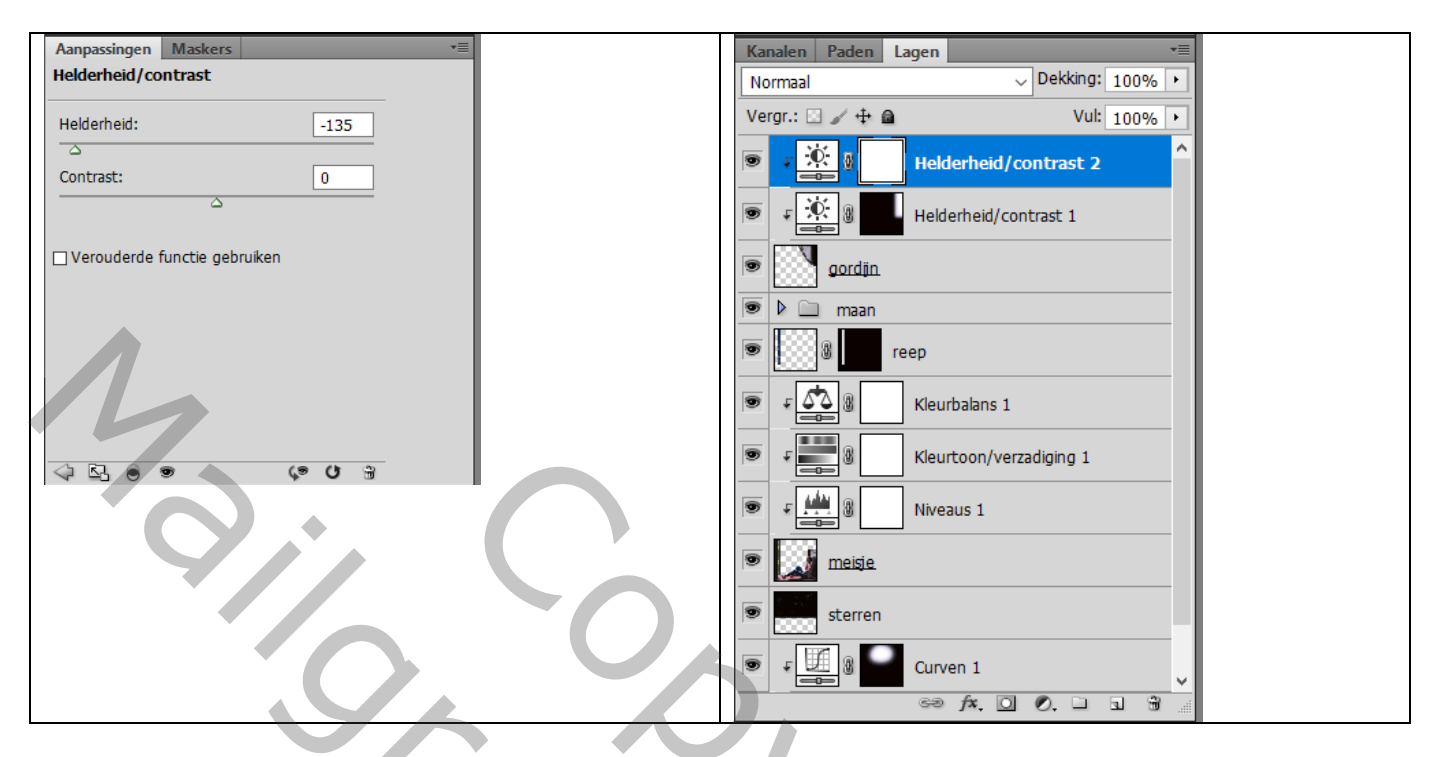

Aanpassingslaag 'Kleurbalans' : Middentonen = -60 ; -5 ; 30 ; Uitknipmasker

| Aanpassingen Maskers<br>Kleurbalans<br>Tint: O Schaduwen<br>O Middentonen<br>O Hooglichten<br>Cyaan Rood -60<br>Magenta Groen -5<br>Geel Blauw 30<br>ULichtsterkte behouden | Kanalen Paden   Normaal Dekking: 100% •   Vergr.: •   • •   • •   • •   • •   • •   • •   • •   • •   • •   • •   • •   • •   • •   • •   • •   • •   • •   • •   • •   • •   • •   • •   • •   • •   • •   • •   • •   • •   • •   • •   • •   • •   • •   • •   • •   • •   • •   • •   • •   • •   • •   • •   • •   • •   • •   • •   • •   • •   • •   • •   • •   • •   • •   • •   • •   • •   • •   • • < |
|----------------------------------------------------------------------------------------------------|----------------------------------------------------------------------------------------------------|
|                                                                                                    |                                                                                                    |

Aanpassingslaag 'Helderheid/Contrast' : 50 ; 16 ; Uitknipmasker boven de "stad"

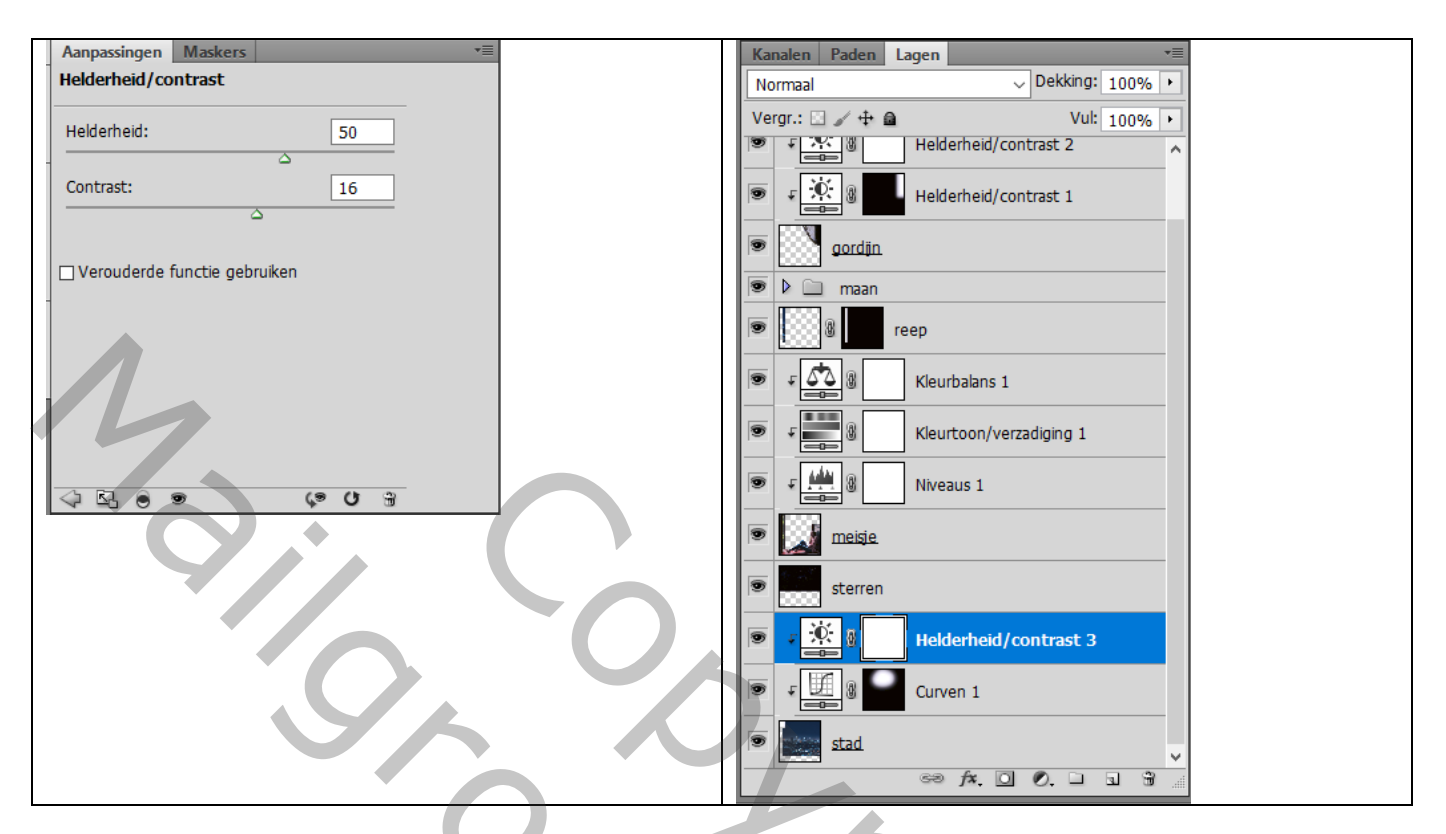

De groep met "maan" wat verslepen achter het gordijn verplaatsen

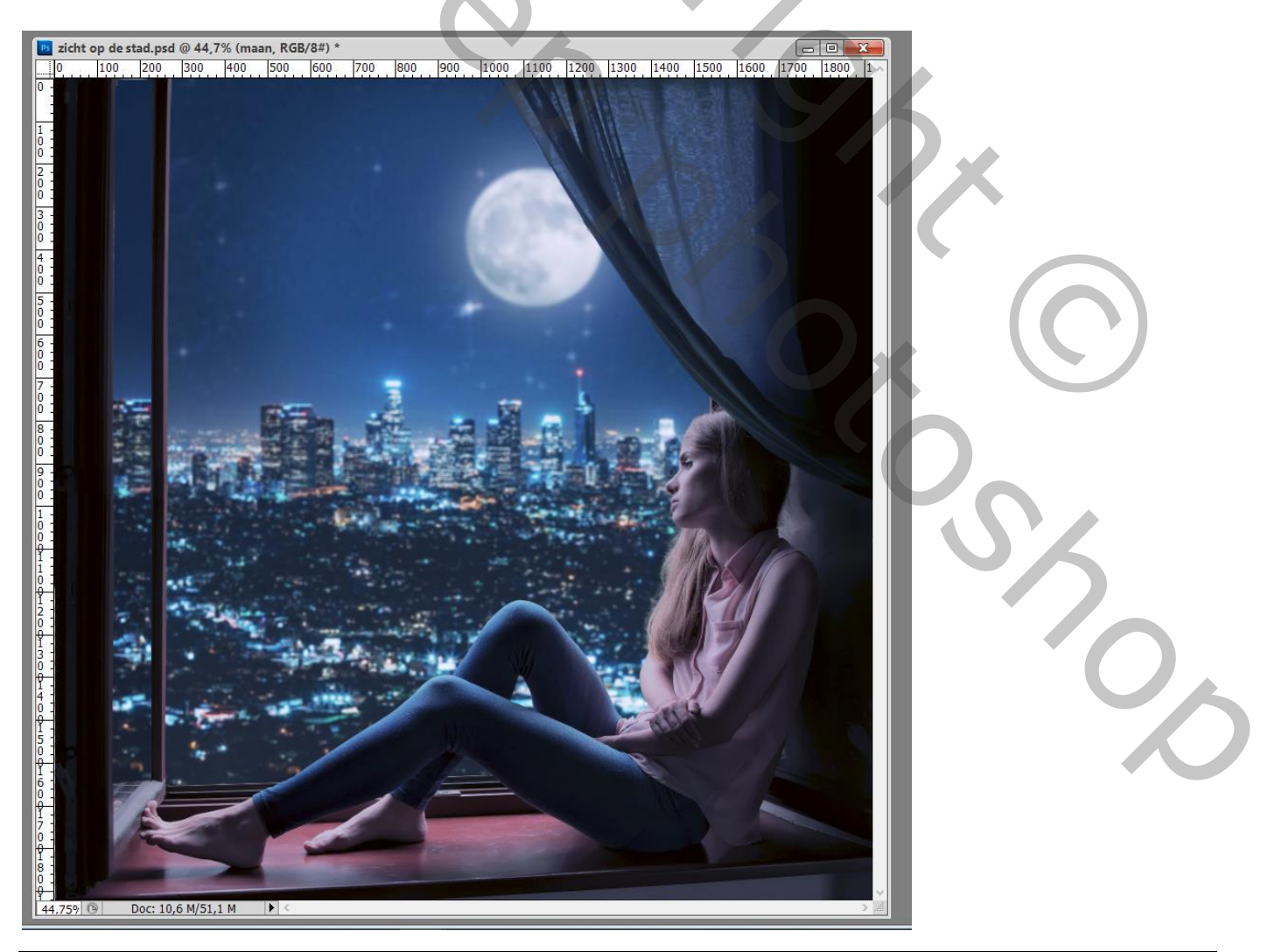

Zicht op de stad – blz. 16